## WebSPIRS<sup>™</sup> Quick Reference

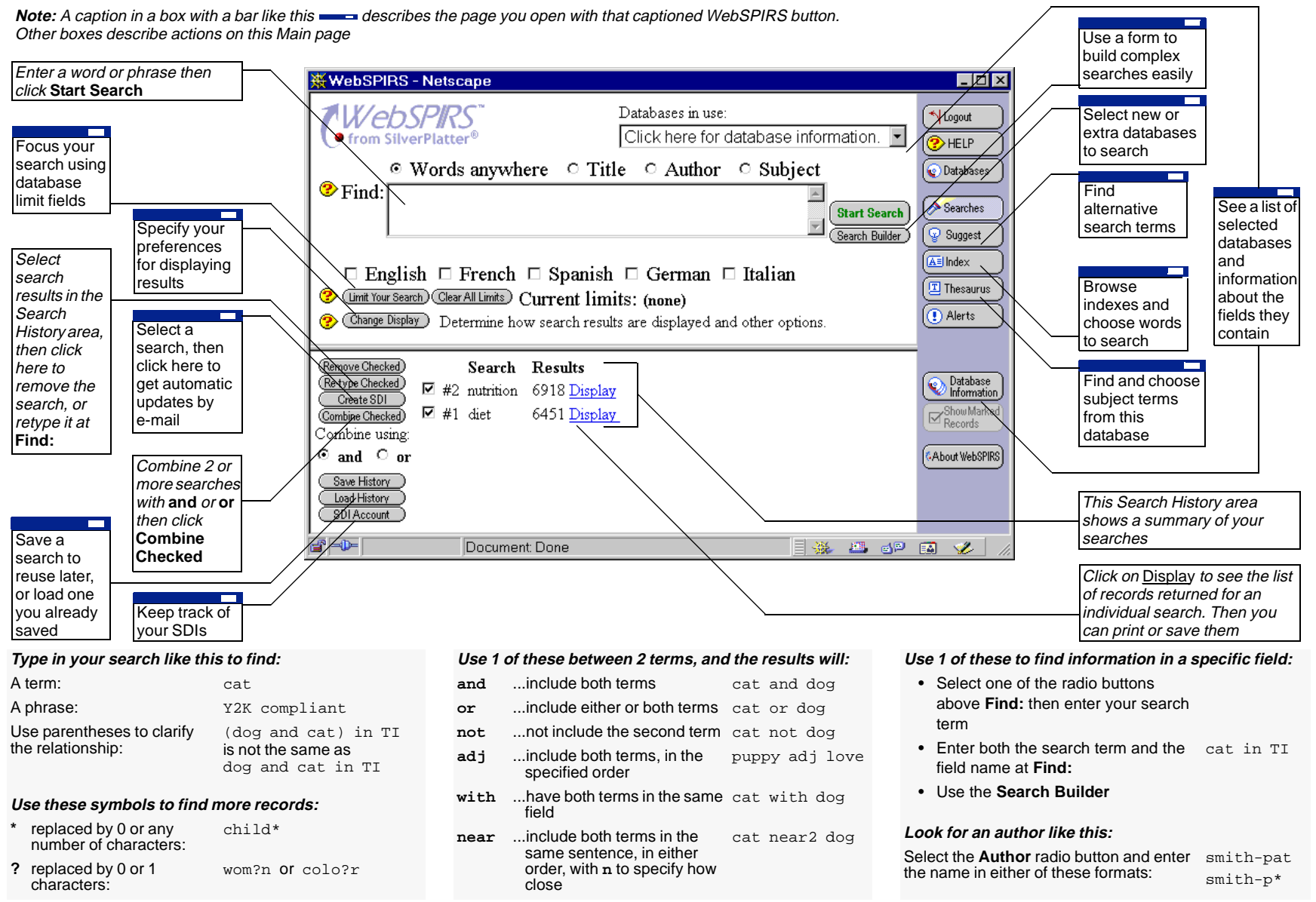